## Adding Research Interests to a Faculty Success Profile

- 1. Login; https://login.watermarkinsights.com/connect/wrightstateuniversity
- 2. Select 'Current Research Interests' within the Research section

| Activities         | CV Imports                 | Manage Data                | Reports                   | Workflow 👻 | Tools 🔻        |  |
|--------------------|----------------------------|----------------------------|---------------------------|------------|----------------|--|
| Activitie          | s - Wright State           | e University               | Q S                       | Search     |                |  |
| <u>Review a gr</u> | <u>lide</u> to manage your | activities.                |                           |            |                |  |
| Faculty I          | nformation                 |                            |                           |            |                |  |
| > Teaching         | g                          |                            |                           |            |                |  |
| ✓ Researc          | h                          |                            |                           |            |                |  |
| Biographica        | I Sketch - NIH   NSF       | Current Research Interests |                           |            |                |  |
| Contracts, C       | Grants, and Sponsor        |                            | Exhibits and Performances |            |                |  |
| Other Grant        | Data                       |                            | Presentations Given       |            |                |  |
|                    |                            |                            |                           |            | Publications . |  |

3. Select 'Add new'

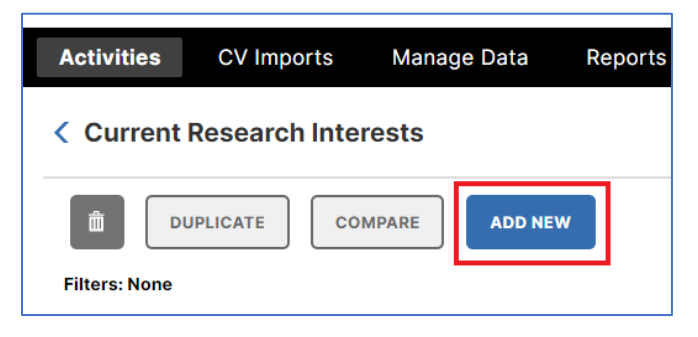

4. Enter content within the Description box and select 'Save'.

Note: A brief statement about your research interests is suggested. One to two sentences.

| Activities   | CV Imports                  | Manage Data | Reports | Workflow 🔻 | Tools | • |        |        |
|--------------|-----------------------------|-------------|---------|------------|-------|---|--------|--------|
| Edit Current | t Research Inte             | erests      |         |            |       |   | CANCEL | H SAVE |
| Description  | 1                           |             |         |            |       |   |        |        |
| B I          | $\underline{U}$ $x^2$ $x_2$ | 5 C 2       |         |            |       |   |        |        |
|              |                             |             |         |            |       |   |        |        |
|              |                             |             |         |            |       |   |        |        |
|              |                             |             |         |            | J     |   |        |        |
|              |                             |             |         |            |       |   |        |        |